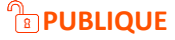

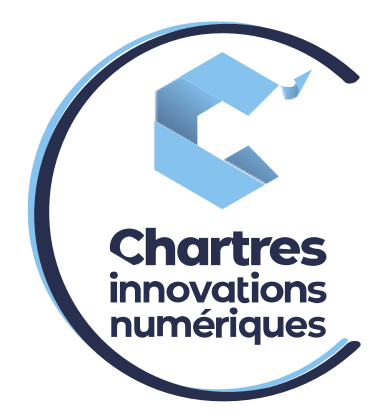

## [Procédure Installation extension mobilité]

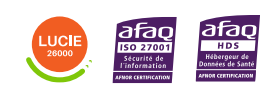

**Cité de l'Innovation** - Bâtiment 25 9 rue Auguste Rodin 28630 Le Coudray

6

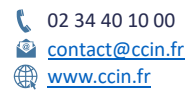

C'CHARTRES INNOVATIONS NUMERIQUES Siège social : Place des Halles 28000 CHARTRES - SAEML au capital de 9 000 000 € - SIRET : 815 389 481 00020 - APE : 61.10Z - TVA intracommunautaire : FR 48 815 389 481

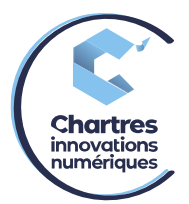

## <u>1<sup>ère</sup> étape :</u>

Allez sur la « Collaboration » puis « Paramètres » et enfin « Utilisateur ».

| Authentification à deux facteurs                        | (and                                                                                                    |                                                                                                    |                        |
|---------------------------------------------------------|----------------------------------------------------------------------------------------------------|----------------------------------------------------------------------------------------------------|------------------------|
|                                                         |                                                                                                    |                                                                                                    |                        |
| Portable                                                |                                                                                                    |                                                                                                    |                        |
| angue                                                   | Français                                                                                                    | •                                                                                                    |                        |
| mage                                                    | Modifier                                                                                                    |                                                                                                    |                        |
| ormat date<br>aire sonner seulement le dispositif actif | dd/mm/yyyy                                                                                                    | <ul> <li>Format 24 heures</li> </ul>                                                                                                    | ss 		 21/10/2019 15:59 |
|                                                         | Appel Reçu                                                                                                    | En cliquant                                                                                                    | *                      |
|                                                         | Appel Sortant                                                                                                    | En cliquant                                                                                                    | *                      |
| Veb CRM                                                 |                                                                                                    |                                                                                                    |                        |
|                                                         | Vortable<br>angue<br>mage<br>Gromat date<br>aire sonner seulement le dispositif actif<br>Popup URL / App<br>Veb CRM | Verbabie Veb CRM Veb CRM Veb Cempton Veb Cempton Veb C | Veb CRM                |

## 2<sup>ème</sup> étape :

Dans la catégorie « **Portable** » notez le numéro de portable sans oublier le +33 à la place du 0 ni d'espace sinon la plateforme indiquera une erreur, puis « **Sauvegarder** ».

| Utilisateur                 | Mot de passe                         | di                  |                 |             |            |  |
|-----------------------------|--------------------------------------|---------------------|-----------------|-------------|------------|--|
| Paramétrage du<br>téléphone | Authentification à deux facteurs     | Call.               |                 |             |            |  |
|                             | Email                                | ster                |                 |             |            |  |
| Touches de fonction         | Portable                             | +3+33XXXXXXXX       |                 |             |            |  |
|                             | Langue                               | Français <          |                 |             | -          |  |
| Serveur Fax                 | Image                                | Modifier            |                 |             |            |  |
|                             | Format date                          | dd/mm/yyyy 👻        | Format 24 heure | s 🔻 21/10/2 | 2019 15:59 |  |
| Chat / Présence             | Faire sonner seulement le dispositif | ctif 🕖              |                 |             |            |  |
| Centre d'appels             | Popup URL / App                      |                     |                 |             |            |  |
|                             |                                      | Appel Reçu En cl    | quant           | -           |            |  |
| Extensions                  |                                      | Appel Sortant En cl | quant           | •           |            |  |
|                             | Web CRM                              |                     |                 |             |            |  |

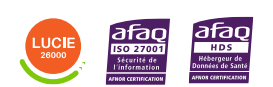

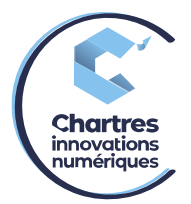

## 3<sup>ème</sup> étape :

Allez dans « **Paramétrage du téléphone** », cliquez sur le bouton poussoir « **activer l'extension de Mobilité avec temporisation** », puis choisissez le nombre de seconde de la sonnerie avant de basculer sur le portable. (Si bouton en vert = activé / si gris = désactivé)

**Exemple** : si vous marquez 2,4,10 ou 30 quand vous sauvegarderez, le téléphone sonnera 2,4,10 ou 30 secondes avant de basculer sur le portable.

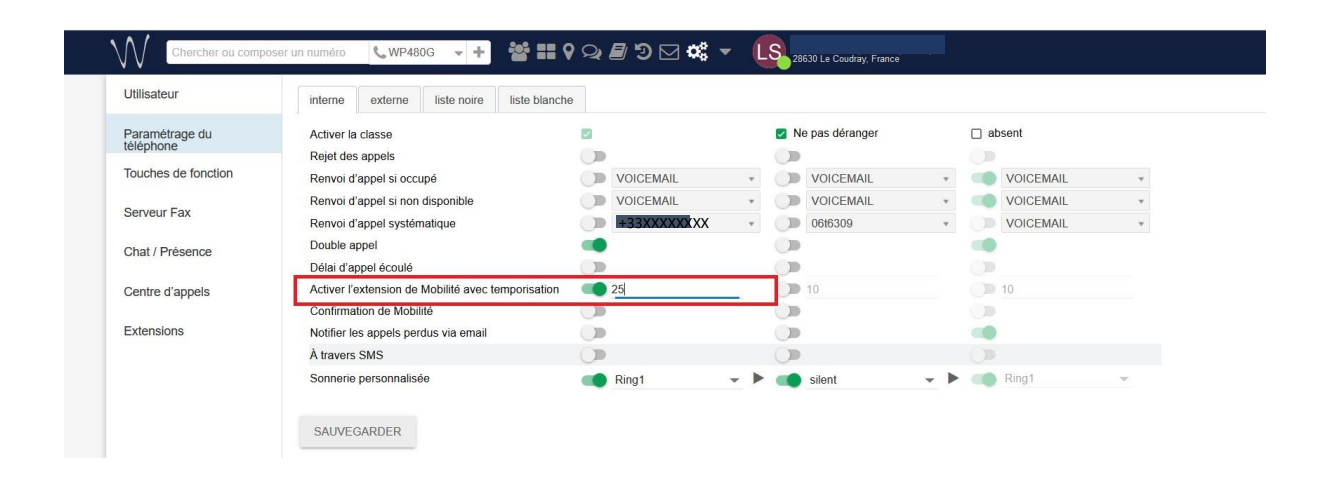

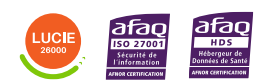